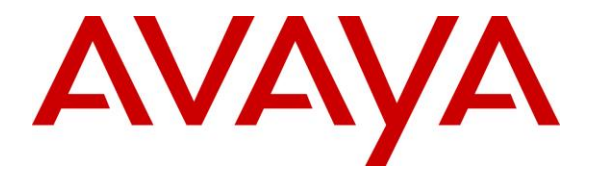

Avaya Solution & Interoperability Test Lab

## Application Notes for CBA Live Assist with Avaya Aura® Session Manager and Avaya Aura® Communication Manager – Issue 1.0

### Abstract

These Application Notes describe the configuration steps required for CBA Live Assist to interoperate with Avaya Aura® Session Manager 10.1 and Avaya Aura® Communication Manager 10.1.

CBA Live Assist WebRTC embeds based High Definition (HD) voice and video calling inside mobile apps and websites. It avoids browser plugins, integrate natively with iOS and Android and support escalation to co-browsing, with integration to existing systems.

Readers should pay attention to **Section 2**, in particular the scope of testing as outlined in **Section 2.1** as well as any observations noted in **Section 2.2**, to ensure that their own use cases are adequately covered by this scope and results.

Information in these Application Notes has been obtained through DevConnect compliance testing and additional technical discussions. Testing was conducted via the DevConnect Program at the Avaya Solution and Interoperability Test Lab.

## 1. Introduction

These Application Notes describe the configuration steps required for CBA Live Assist to interoperate with Avaya Aura® Session Manager 10.1 and Avaya Aura® Communication Manager 10.1.

CBA Live Assist WebRTC embeds various CBA Live Assist functions such as voice and video calling inside mobile apps and websites. It avoids browser plugins, integrate natively with iOS and Android and support escalation to co-browsing, with integration to existing systems. In the compliance testing, the back-end system of CBA Live Assist uses a Web Gateway with a Media Broker to integrate with Avaya Aura® Session Manager for connection to devices on Avaya telephony network with audio and/or video. The Web Gateway is part of the Fusion Client SDK (FCSDK) solution and runs on Fusion Application Server (FAS). The Media Broker runs independently of the Fusion Application Server and is responsible for the media transcoding and RTP routing between the client applications and SIP network, though it can be installed on the Fusion Application Server for small setups, as was done for compliance testing.

An FCSDK application communicates with the Web Gateway on a WebSocket, using WebRTC to send signaling and media (voice and video) traffic. The Gateway can then transform the signaling to send the same voice and video to a SIP server such as Session Manager, which sends it to Communication Manager before routing to an endpoint capable of video (such as a Vantage<sup>TM</sup> or Avaya Workplace Client). If the endpoint is not capable of video, there will only be audio.

Testing was performed using Chrome browser on PCs, mobile android FCSDK native app and iOS FCSDK native app for inbound calls.

# 2. General Test Approach and Test Results

The feature test cases were performed manually. Only inbound calls with CBA Live Assist were manually established with an Avaya H.323 endpoint, Avaya SIP endpoint, Avaya Vantage<sup>TM</sup> with video capability, and Avaya Workplace with video capability. Co-browsing was not in the scope of the compliance testing.

Note that CBA Live does not support transfer nor conference calls on Avaya Endpoints.

The serviceability test cases were performed manually by disconnecting/reconnecting the Ethernet connection to server, server reboot and activate denial of new service on the SIP Entity.

DevConnect Compliance Testing is conducted jointly by Avaya and DevConnect members. The jointly defined test plan focuses on exercising APIs and/or standards-based interfaces pertinent to the interoperability of the tested products and their functionalities. DevConnect Compliance Testing is not intended to substitute full product performance or feature testing performed by DevConnect members, nor is it to be construed as an endorsement by Avaya of the suitability or completeness of a DevConnect member's solution.

Avaya recommends our customers implement Avaya solutions using appropriate security and encryption capabilities enabled by our products. The testing referenced in these DevConnect Application Notes included the enablement of supported encryption capabilities in the Avaya products. Readers should consult the appropriate Avaya product documentation for further information regarding security and encryption capabilities supported by those Avaya products.

Support for these security and encryption capabilities in any non-Avaya solution component is the responsibility of each individual vendor. Readers should consult the appropriate vendor-supplied product documentation for more information regarding those products.

For the testing associated with these Application Notes, the interfaces between Session Manager and Web Gateway did not include use of any specific encryption features as requested by CBA.

### 2.1. Interoperability Compliance Testing

The interoperability compliance test included feature and serviceability testing.

The feature testing included calling inbound, hang up, G.711 MuLaw/G.711 ALaw/G.729 audio codec, H.264 video codec, multiple calls, long duration, coverage, call hold/resume, audio, and/or video with mute/un-mute.

The serviceability testing focused on verifying the ability of Web Gateway to recover from adverse conditions, such as disconnecting/reconnecting the Ethernet connection to the server, server reboot and denial of new service on the SIP Entity.

### 2.2. Test Results

Tests were performed to verify interoperability with CBA Live using chrome browser, android native apps and iOS device native apps. The tests were all functional in nature and performance testing or redundancy testing were not included.

All test cases were completed successfully.

### 2.3. Support

Support for CBA Live Assist can be obtained from CBA, Inc. below:

Web: <u>https://cba-gbl.com</u>

- Asia Pacific Email: <u>info.apac@cba-gbl.com</u> Tel: +81-046-821-3362
- Europe, Middle East and Africa Email: <u>info.emea@cba-gbl.com</u>
- Latin America and North America Email: <u>info.americas@cba-gbl.com</u>

## 3. Reference Configuration

The configuration used for the compliance testing is shown in **Figure 1**, with **sglab.com** being the domain name.

The configuration of Session Manager is performed via the web interface of System Manager. The detailed administration of basic connectivity between Communication Manager, System Manager, and Session Manager are not the focus of these Application Notes and will not be described.

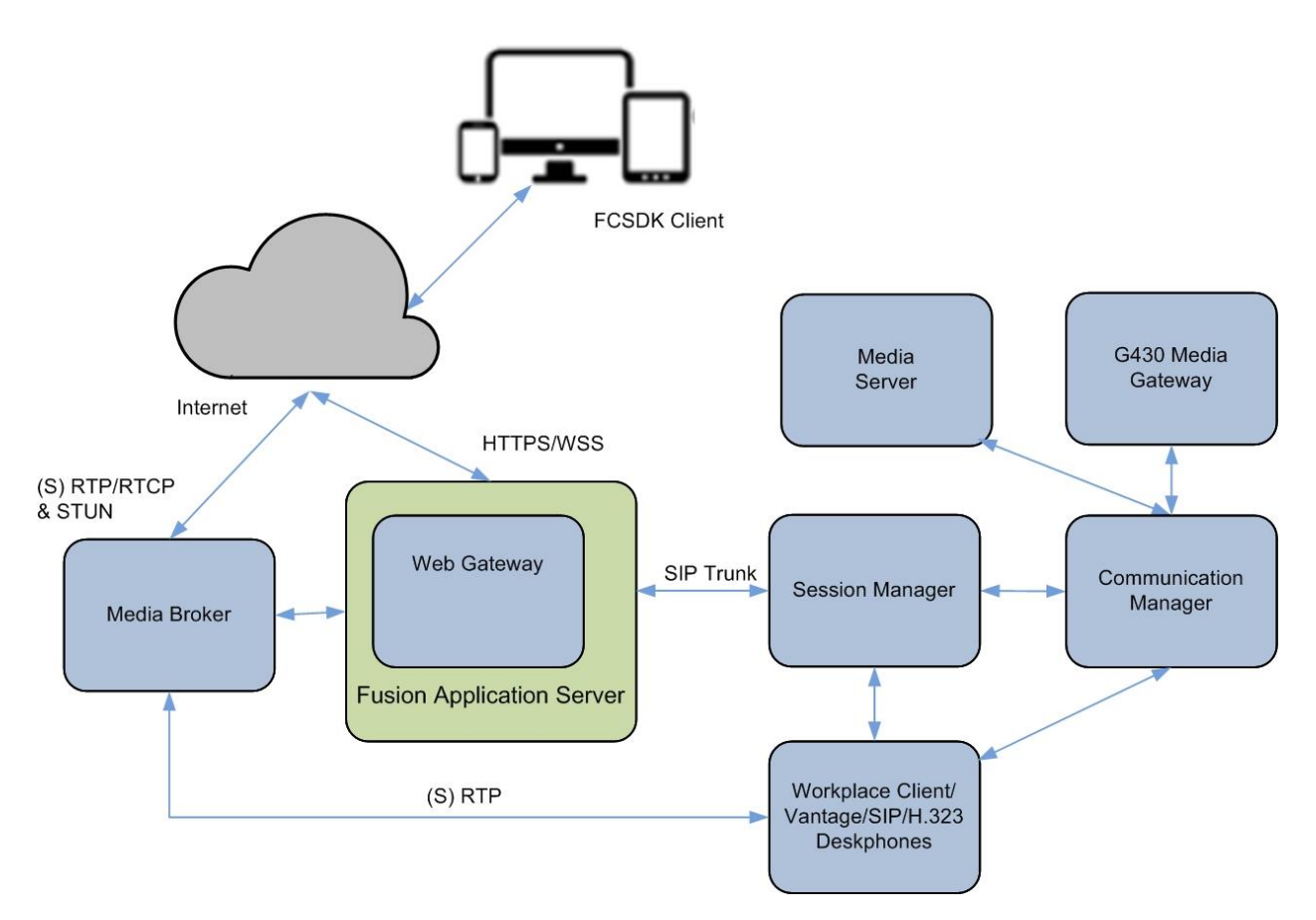

Figure 1: Compliance Testing Configuration

## 4. Equipment and Software Validated

The following equipment and software were used for the sample configuration provided:

| Equipment/Software                                                                                                    | Release/Version                                                                      |
|----------------------------------------------------------------------------------------------------|--------------------------------------------------------------------------------------|
| Avaya Aura® Communication Manager in<br>Virtual Environment                                                                             | 10.1<br>(10.1.0.0.0.974.27293)                                                       |
| Avaya G430 Media Gateway                                                                                                    | 42.4.0                                                                               |
| Avaya Aura® Media Server in<br>Virtual Environment                                                                                      | 8.0.2.218                                                                            |
| Avaya Aura® Session Manager in<br>Virtual Environment                                                                                   | 10.1<br>(10.1.0.0.1010019)                                                           |
| Avaya Aura® System Manager in<br>Virtual Environment                                                                                    | 10.1<br>Build No 10.1.0.0.537353<br>Software Update Revision No:<br>10.1.0.0.0614119 |
| Avaya Workplace Client for Windows on<br>Microsoft Windows 10                                                                           | 3.25<br>Pro                                                                          |
| Avaya Vantage <sup>TM</sup> K155                                                                                                    | 2.2.0.5                                                                              |
| Avaya 96x1 Deskphone (H.323)                                                                                                    | 6.8511                                                                               |
| Avaya J100 Series Deskphone (SIP)                                                                                                    | 4.0.11                                                                               |
| CentOS running on VMware 6.7<br>CBA Fusion Application Server (FAS)<br>CBA Fusion Client SDK (FCSDK)<br>• Web Gateway<br>• Media Broker | 7.9<br>2.5.23<br>3.4.5                                                               |
| Dell PCs running on Microsoft Windows 10                                                                                                | Pro                                                                                  |
| CBA Live native sample App                                                                                                    | Chrome                                                                               |
| Android device                                                                                                    | Version 11                                                                           |
| CBA Live native sample App                                                                                                    | Native App 3.4.5.3                                                                   |
| IUS device                                                                                                    | 105 15.4.1<br>Notive App 3.4.5.1                                                     |
| IOS device<br>CBA Live native sample App                                                                                                | IOS 15.4.1<br>Native App 3.4.5.1                                                     |

## 5. Configure Avaya Aura® Communication Manager

This section provides the procedures for configuring Communication Manager. The procedures include the following areas:

- Verify license
- Administer signaling group
- Administer network region
- Administer codec set

It is assumed a SIP Trunk is in placed between Session Manager and Communication Manager.

### 5.1. Verify License

Log in to the System Access Terminal to verify that the Communication Manager license has the appropriate permissions for features illustrated in these Application Notes. Use the **display system-parameters customer-options** command to verify that there is sufficient license for SIP Trunks by comparing the **Maximum Administered SIP Trunks** field value with the corresponding value in the **USED** column.

| display system-parameters customer-options          |       | Page | 2 of | 12 |  |
|-----------------------------------------------------|-------|------|------|----|--|
| OPTIONAL FEATURES                                   |       |      |      |    |  |
|                                                     |       |      |      |    |  |
| IP PORT CAPACITIES                                  |       | USED |      |    |  |
| Maximum Administered H.323 Trunks:                  | 12000 | 90   |      |    |  |
| Maximum Concurrently Registered IP Stations:        | 18000 | 10   |      |    |  |
| Maximum Administered Remote Office Trunks:          | 12000 | 0    |      |    |  |
| Max Concurrently Registered Remote Office Stations: | 18000 | 0    |      |    |  |
| Maximum Concurrently Registered IP eCons:           | 414   | 0    |      |    |  |
| Max Concur Reg Unauthenticated H.323 Stations:      | 100   | 0    |      |    |  |
| Maximum Video Capable Stations:                     | 41000 | 1    |      |    |  |
| Maximum Video Capable IP Softphones:                | 18000 | 1    |      |    |  |
| Maximum Administered SIP Trunks:                    | 40000 | 38   |      |    |  |
| Max Administered Ad-hoc Video Conferencing Ports:   | 24000 | 0    |      |    |  |
| Max Number of DS1 Boards with Echo Cancellation:    | 999   | 0    |      |    |  |
|                                                     |       |      |      |    |  |

#### 5.2. Administer SIP Signaling Group

Use the **change signaling-group n** command, where **n** is the existing signaling group number for SIP trunk connection with Session Manager, in this case **7**. Enter the following values for the specified fields and retain the existing values for the remaining fields.

- IP Video:
- Initial IP-IP Direct Media: "y"
- Direct IP-IP Audio Connections: "y"
- IP Audio Hairpinning: "n"

Leave the rest of the field as default.

Make a note of the assigned **Far-End Network Region** number, which will be used next to update the network region parameters.

"y"

change signaling-group 7 Page 1 of 2 SIGNALING GROUP Group Number: 7 Group Type: sip IMS Enabled? n Transport Method: tls Q-SIP? n IP Video? y Priority Video? y Enforce SIPS URI for SRTP? y Peer Detection Enabled? y Peer Server: SM Clustered? n Prepend '+' to Outgoing Calling/Alerting/Diverting/Connected Public Numbers? y Remove '+' from Incoming Called/Calling/Alerting/Diverting/Connected Numbers? n Alert Incoming SIP Crisis Calls? n Near-end Node Name: procr Far-end Node Name: sml Far-end Listen Port: 5061 Near-end Listen Port: 5061 Far-end Network Region: 6 Far-end Domain: sglab.com Bypass If IP Threshold Exceeded? n Incoming Dialog Loopbacks: eliminate RFC 3389 Comfort Noise? n DTMF over IP: rtp-payload Session Establishment Timer(min): 3 Direct IP-IP Audio Connections? y IP Audio Hairpinning? n Enable Layer 3 Test? y Initial IP-IP Direct Media? y H.323 Station Outgoing Direct Media? n Alternate Route Timer(sec): 6

#### 5.3. Administer Network Region

Use the **change ip-network-region n** command, where **n** is the assigned network region number from **Section 5.2**.

Enter **yes** for **Intra-region IP-IP Direct Audio** and **Inter-region IP-IP Direct Audio** as shown below.

Make a note of the assigned **Codec Set** number, which will be used next to update the codec set parameters.

```
1 of 20
change ip-network-region 6
                                                                    Page
                                 IP NETWORK REGION
Region: 6 NR Group: 6
Location: 1 Authoritative Domain: sglab.com
   Name: To Session Manager 6 Stub Network Region: n
MEDIA PARAMETERS Intra-region IP-IP Direct Audio: yes
Codec Set: 6 Inter-region IP-IP Direct Audio: yes
  UDP Port Min: 2048
                                             IP Audio Hairpinning? n
  UDP Port Max: 3329
DIFFSERV/TOS PARAMETERS
Call Control PHB Value: 46
        Audio PHB Value: 46
        Video PHB Value: 26
802.1P/O PARAMETERS
Call Control 802.1p Priority: 6
        Audio 802.1p Priority: 6
        Video 802.1p Priority: 5
                                     AUDIO RESOURCE RESERVATION PARAMETERS
H.323 IP ENDPOINTS
                                                            RSVP Enabled? n
 H.323 Link Bounce Recovery? y
Idle Traffic Interval (sec): 20
  Keep-Alive Interval (sec): 5
            Keep-Alive Count: 5
```

#### 5.4. Administer Codec Set

Use the **change ip-codec-set n** command, where **n** is the assigned codec set number from **Section 5.3**.

For Audio Codec, G.711Mu, G.711ALaw and G.729 are supported which can be included.

```
change ip-codec-set 6 Page 1 of 2

IP MEDIA PARAMETERS

Codec Set: 6

Audio Silence Frames Packet

Codec Suppression Per Pkt Size(ms)

1: G.711MU n 2 20

2: G.729 n 2 20

3:

4:

5:

6:

7:
```

Navigate to **Page 2**, enable **Allow Direct-IP Multimedia** and set the two **Maximum Call Rate** parameters to the desired maximum rate for video.

In the compliance testing, Web Gateway was configured with the default video rate of 256 and the two maximum video rate parameters below were set to 4096 required for Vantage<sup>TM</sup>.

```
change ip-codec-set 1 Page 2 of 2

IP MEDIA PARAMETERS

Allow Direct-IP Multimedia? y

Maximum Call Rate for Direct-IP Multimedia: 4096:Kbits

Maximum Call Rate for Priority Direct-IP Multimedia: 4096:Kbits
```

### 6. Configure Avaya Aura® Session Manager

This section provides the procedures for configuring Session Manager, which is performed via the web interface of System Manager. The procedures include the following areas:

- Launch System Manager
- Administer locations
- Administer SIP users
- Administer Session Manager SIP Entity
- Add Web Gateway SIP Entity
- Add Entity Link for Web Gateway

#### 6.1. Launch System Manager

Access the System Manager web interface by using the URL **https://ip-address** in an Internet browser window, where **ip-address** is the IP address of System Manager. Log in using the appropriate credentials.

| This system is restricted solely to authorized users<br>for legitimate business purposes only. The actual<br>or attempted unauthorized access, use, or<br>modification of this system is strictly prohibited. | User ID:                  |
|----------------------------------------------------------------------------------------------------|---------------------------|
| Unauthorized users are subject to company<br>disciplinary procedures and or criminal and civil<br>penalties under state, federal, or other applicable<br>domestic and foreign laws.                           | Password:<br>Log On Reset |
| The use of this system may be monitored and ecorded for administrative and security reasons.                                                                                                    |                           |

### 6.2. Administer Locations

In the subsequent screen (not shown), select **Elements**  $\rightarrow$  **Routing** to display the **Administration of Session Manager Routing Policies** screen below.

Select **Routing**  $\rightarrow$  **Locations** from the left pane to display existing locations and select the pertinent location entry (not shown).

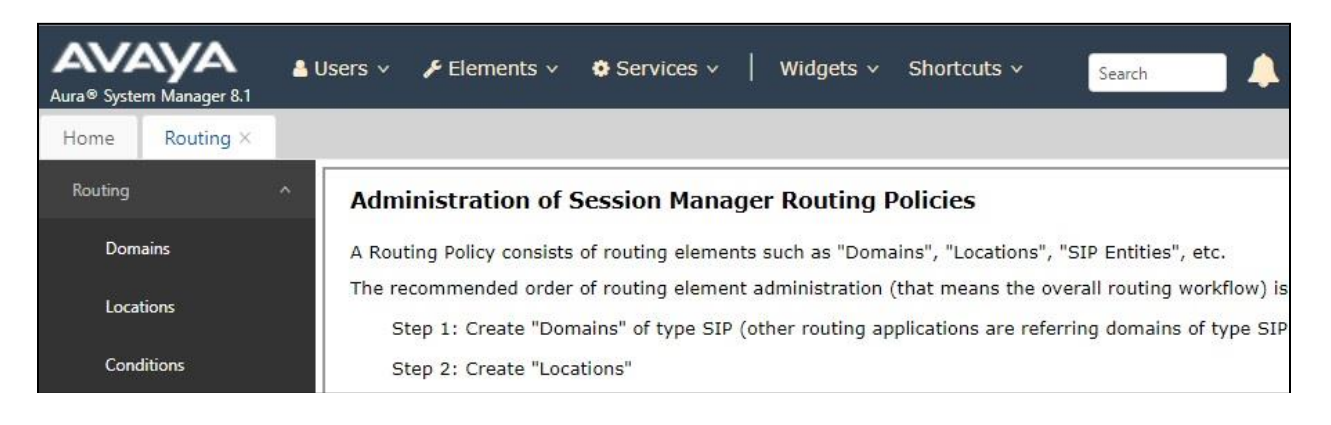

LYM; Reviewed: SPOC 6/6/2022

Solution & Interoperability Test Lab Application Notes ©2022 Avaya Inc. All Rights Reserved. 10 of 24 CBAlive-SMCM101 The Location Details screen is displayed next. In the Per-Call Bandwidth Parameters subsection, set the two Maximum Multimedia Bandwidth parameters to the same maximum video rate value from Section 5.4.

| Aura® System Manager 10 | <b>a</b><br>0.1 | , Users 🗸 🎤 Elements 🗸 💠 Services 🗸   Widgets  | ✓ Shortcuts ✓ |               |
|-------------------------|-----------------|------------------------------------------------|---------------|---------------|
| Home Routing            | ×               |                                                |               |               |
| Routing                 | ^               | Location Details                               |               | Commit Cancel |
| Domains                 |                 | Concert                                        |               |               |
| Locations               |                 | * Name:                                        | Location1     | <u></u>       |
| Conditions              |                 | Notes:                                         |               |               |
| Adaptations             | ^               | Dial Dian Transparongy in Suprivable Mode      |               |               |
| Adaptations             |                 | Enabled:                                       | 0             |               |
| Regular Expres          | sion            | Listed Directory Number:                       |               |               |
| Device Mappin           | ngs             | Associated CM SIP Entity:                      |               |               |
| SIP Entities            |                 | Overall Managed Bandwidth                      |               |               |
| Entity Links            |                 | Managed Bandwidth Units:                       | Kbit/sec V    |               |
| Time Ranges             |                 | Total Bandwidth:                               |               |               |
| Routing Policies        |                 | Audio Calls Can Take Multimedia Bandwidth:     |               |               |
| Dial Patterns           | ¥               | Per-Call Bandwidth Parameters                  |               |               |
| Regular Expressions     | 5               | Maximum Multimedia Bandwidth (Intra-Location): | 4096          | Kbit/Sec      |
| Defaults                |                 | Maximum Multimedia Bandwidth (Inter-Location): | 4096          | Kbit/Sec      |
|                         |                 | * Minimum Multimedia Bandwidth:                | 64            | Kbit/Sec      |
| ,                       |                 | * Default Audio Bandwidth:                     | 80            | Kbit/sec Y    |

#### 6.3. Administer SIP Users

Select Users  $\rightarrow$  User Management from the top menu. Select User Management  $\rightarrow$  Manage Users (not shown) from the left pane to display the screen below.

| Aura® System Manager 10.1                        |              |                              |                       |                       |                      |  |  |  |  |
|--------------------------------------------------|--------------|------------------------------|-----------------------|-----------------------|----------------------|--|--|--|--|
| Home User Management × Routing                   |              |                              |                       |                       |                      |  |  |  |  |
| User Management A Home@ / Users R / Manage Users |              |                              |                       |                       |                      |  |  |  |  |
| Manage Users                                     | Search       | Search Q                     |                       |                       |                      |  |  |  |  |
| Public Contacts                                  | 🛛 View (     | 🖉 Edit 🕂 🕂 New 🙈 Duplicate 🕮 | Delete More Actions V |                       |                      |  |  |  |  |
| Shared Addresses                                 | •            | First Name 🛊 🛛               | Surname 🛊 🛛           | Display Name 🛊 🍸      | Login Name 🛊 🛛       |  |  |  |  |
|                                                  |              | devconnect                   | Avaya                 | Avaya, devconnect     | devconnect@sglab.com |  |  |  |  |
| System Presence ACLs                             |              | SIP10048                     | AVAYA                 | AVAYA, SIP10048       | 10048@sglab.com      |  |  |  |  |
| Communication Profile                            |              | SIP10049                     | AVAYA                 | AVAYA, SIP10049       | 10049@sglab.com      |  |  |  |  |
|                                                  |              | SIP10050                     | AVAYA                 | AVAYA, SIP10050       | 10050@sglab.com      |  |  |  |  |
|                                                  |              | SIP10051                     | Avaya                 | AVAYA, SIP10051       | 10051@sglab.com      |  |  |  |  |
|                                                  |              | SIP10053                     | AVAYA                 | AVAYA, SIP10053       | 10053@sglab.com      |  |  |  |  |
|                                                  |              | SIP10069                     | AVAYA                 | AVAYA, SIP10069       | 10069@sglab.com      |  |  |  |  |
|                                                  |              | SIP10070                     | AVAYA                 | AVAYA, SIP10070       | 10070@sglab.com      |  |  |  |  |
|                                                  |              | SIP60049                     | AVAYA                 | AVAYA, SIP60049       | 60049@sglab.com      |  |  |  |  |
|                                                  |              | admin                        | admin                 | Default Administrator | admin                |  |  |  |  |
|                                                  | Select All 🗸 | Selected 1 Items             |                       |                       |                      |  |  |  |  |
|                                                  |              |                              |                       |                       |                      |  |  |  |  |

Select an existing Avaya Workplace Client user, e.g., 10049 and click Edit.

Select **CM Endpoint Profile** from the left pane. At the **Extension**, click on the **Editor** icon shown below.

| Home () / Users () / Manage Users            |               |                 |                       |                     |                                             |                      | Help               |
|----------------------------------------------|---------------|-----------------|-----------------------|---------------------|---------------------------------------------|----------------------|--------------------|
| User Profile   Edit   10049                  | @sglab.com    |                 |                       |                     |                                             | 🗈 Commit & Continue  | Commit     Scancel |
| Identity Communication Profil                | e Membership  | Contacts        |                       |                     |                                             |                      |                    |
| Communication Profile<br>Password            |               |                 | * System:             | DuplexCM Y          | <b>≭</b> Profile ⊺y                         | pe: Endpoint         | ~ )                |
| PROFILE SET : Primary  Communication Address |               | Use             | Existing Endpoints:   |                     | * Extensi                                   | on : 10049           |                    |
| PROFILES                                     |               |                 | Template:             | Start typing Q      | * Set Ty                                    | pe: J179CC           |                    |
| Session Manager Profile                      |               |                 | Security Code:        | Enter Security Code | Р                                           | ort: S000138         | Q                  |
| CM Endpoint Profile                          |               |                 | Voice Mail Number:    | 10000               | Preferred Han                               | fle: 10049@sglab.com | ~                  |
| Officelinx Comm Profile                      |               | Calc            | ulate Route Pattern:  |                     | Sip Tru                                     | nk: aar              | ]                  |
| IP Office Endpoint Profile                   |               |                 | SIP URI:              | Select v            | Enhanced Callr-Info Display for 1-line phon | es:                  |                    |
|                                              | Delete on Una | ssign from Use  | r or on Delete User:  |                     | Override Endpoint Name and Localized Nan    | ne : 🔽               | 0                  |
|                                              | Allow H.323 a | ind SIP Endpoir | nt Dual Registration: |                     |                                             |                      |                    |

In the popped-up screen, select the **Feature Options**. Scroll the screen as necessary and check **IP Video** and **Direct IP-IP Audio Connections** as shown below.

Repeat Section 6.3 as necessary to edit a SIP user for Video. In the compliance testing, SIP users with extension 10049 for Workplace Client and extension 10048 for Vantage<sup>TM</sup> were used as endpoints with both audio and video.

| General Options (G) *                                                                                                    | Feature Options (F)       | Site Data (S) Abbreviated Call Dia  | aling (A) Enhanced Call Fwd (E) |
|----------------------------------------------------------------------------------------------------|---------------------------|-------------------------------------|---------------------------------|
| Button Assignment (B)                                                                                                    | Profile Settings (P)      | Group Membership (M)                |                                 |
| Active Station Ringing                                                                                                    | single V                  | Auto Answer                         | none V                          |
| MWI Served User Type                                                                                                    | qsig-mwi 🔍                | Coverage After<br>Forwarding        | system 🗸                        |
| Per Station CPN - Send<br>Calling Number                                                                                                    | None v                    | Display Language                    | english v                       |
| IP Phone Group ID                                                                                                    |                           | Hunt-to Station                     |                                 |
| Remote Soft Phone<br>Emergency Calls                                                                                                    | as-on-local \vee          | Loss Group                          | 19                              |
| LWC Reception                                                                                                    | spe 🗸                     | Survivable COR                      | internal V                      |
| AUDIX Name                                                                                                    | None 🗸                    | Time of Day Lock Table              | None 👻                          |
| EC500 State                                                                                                    | enabled Y                 | _                                   |                                 |
| Voice Mail Number                                                                                                    | 10000                     |                                     |                                 |
| Music Source                                                                                                    |                           | Bridging Tone for This<br>Extension | no v                            |
| Features                                                                                                    |                           |                                     |                                 |
| Always Use                                                                                                    |                           | Idle Appearance Pr                  | reference                       |
| IP Audio Hairpinni                                                                                                    | ng                        | IP SoftPhone                        |                                 |
| Bridged Call Alert                                                                                                    | ing                       | LWC Activation                      |                                 |
| Bridged Idle Line                                                                                                    | Preference                | CDR Privacy                         |                                 |
| Coverage Messag                                                                                                    | e Retrieval               |                                     |                                 |
| CM Direct IP-IP Audio                                                                                                    | Connections               |                                     |                                 |
| Survivable Trunk                                                                                                    | Dest                      | H.320 Conversion                    |                                 |
| Bridged Appearan                                                                                                    | ce Origination Restrictio | n CV IP Video Softphone             |                                 |
| Restrict Last Appe                                                                                                    | arance                    | Per Button Ring Co                  | ontrol                          |
| Turn on mute for in the second second sec | remote off-hook attemp    | 1                                   |                                 |
| IR Hoteling                                                                                                    |                           |                                     |                                 |

### 6.4. Administer Session Manager SIP Entity

Select **Elements**  $\rightarrow$  **Routing**  $\rightarrow$  **SIP Entities** from the top menu to display the **Routing** tab, followed by the applicable SIP entity for Session Manager from the left pane (not shown), in this case **sm1**. The **SIP Entity Details** screen is displayed.

| AVAYA<br>Aura® System Manager 10.1 | 🛓 Users 🗸 🌾 Elements 🗸 💠 Services 🗸 📔 Widgets | ✓ Shortcuts ✓                       |
|------------------------------------|-----------------------------------------------|-------------------------------------|
| Home Routing ×                     |                                               |                                     |
| Routing ^<br>Domains               | SIP Entity Details<br>General                 | Commit                              |
| Locations                          | * Name:                                       | sm1 🛔                               |
| <b>F</b>                           | * IP Address:                                 | 10.1.10.60                          |
| Conditions                         | SIP FQDN:                                     |                                     |
| Adaptations ~                      | Туре:                                         | Session Manager 🗸                   |
| SIP Entities                       | Notes:                                        |                                     |
| Entity Links                       | Location:                                     | Location1 v                         |
| Time Ranges                        | Outbound Proxy:                               | ~                                   |
|                                    | Time Zone:                                    | Asia/Singapore v                    |
| Routing Policies                   | Minimum TLS Version:                          | Use Global Setting V                |
| Dial Patterns ~                    | Credential name:                              |                                     |
| Regular Expressions                | Monitoring                                    |                                     |
|                                    | SIP Link Monitoring:                          | Use Session Manager Configuration 🗸 |
| Defaults                           | CRLF Keep Alive Monitoring:                   | CRLF Monitoring Disabled v          |
|                                    |                                               |                                     |

Scroll down to **Listen Ports** sub-section and verify that the transport protocol to be used by Web Gateway is specified in the list, in thise case **TCP**. Also verify that the corresponding **Endpoint** column is checked, as shown beow.

| Avra@ System Manager 10.1 | 💄 Us           | sers v      | 🗲 Elements     | v 🌣 Sen | vices ~        | Widgets ~                  | Shortcuts ~ |          |
|---------------------------|----------------|-------------|----------------|---------|----------------|----------------------------|-------------|----------|
| Home Routing ×            |                |             |                |         |                |                            |             |          |
| Routing ^                 | ^ <sub>1</sub> | TCP Failo   | ver port:      |         |                |                            |             |          |
| Domains                   |                | TLS Failo   | ver port:      |         |                |                            |             |          |
| Locations                 | Add Remove     |             |                |         |                |                            |             |          |
| Conditions                |                | 3 Items     | 2              |         |                |                            |             |          |
| Adaptations Y             |                | List     50 | en Ports<br>60 |         | Protocol       | Default Domain             |             | Endpoint |
| SIP Entities              |                | 50<br>50    | 60             |         | UDP V<br>TLS V | sglab.com ∨<br>sglab.com ∨ |             |          |
| Entity Links              |                | Select : /  | All, None      |         |                |                            |             |          |

### 6.5. Add Web Gateway SIP Entity

From the same SIP Entities page, click on **New** (not shown) on the right pane to add the Web Gateway. **Name** the gateway as appropriate and enter the **FQDN or IP Address** with the **Type** selected as **Other**. Indicate appropriate **Notes** and select the **Location** in **Section 6.2**. Leave the rest as default. Click **Commit** to save.

| Avra® Syste | m Manager 10.1  | 🕯 Users 🗸 🥜 Elements 🗸 🌣 Services 🗸   Widgets | <ul> <li>Shortcuts </li> </ul> |
|-------------|-----------------|-----------------------------------------------|--------------------------------|
| Home        | Routing ×       |                                               |                                |
| Routing     |                 | SIP Entity Details                            | (Commit) (Cancel)              |
| Dom         | ains            | General                                       |                                |
| Locat       | tions           | * Name:                                       | Web Gateway                    |
| Cond        | litions         | * FQDN or IP Address:                         | 10.1.10.123                    |
|             |                 | Туре:                                         | Other v                        |
| Adap        | tations Y       | Notes:                                        | Fusion App Server              |
| SIP E       | ntities         | Location:                                     | Location1 v                    |
| Entity      | Links           | Time Zone:                                    | Asia/Singapore v               |
| _           | _               | * SIP Timer B/F (in seconds):                 | 4                              |
| lime        | Kanges          | Minimum TLS Version:                          | Use Global Setting Y           |
| Routi       | ing Policies    | Credential name:                              |                                |
| Dial F      | Patterns Y      | Securable:                                    | 0                              |
|             |                 | Call Detail Recording:                        | none V                         |
| Regu        | lar Expressions | CommProfile Type Preference:                  | *                              |

LYM; Reviewed: SPOC 6/6/2022 Solution & Interoperability Test Lab Application Notes ©2022 Avaya Inc. All Rights Reserved. 15 of 24 CBAlive-SMCM101

#### 6.6. Add Entity Link for Web Gateway

Select **Elements**  $\rightarrow$  **Routing**  $\rightarrow$  **Entity Links**. Click on **New** (not shown) on the right pane to create a new link. Enter appropriate name for the link with **SIP Entity 1** as the Session Manager **sm1** and the desired **Protocol** and **Port**. In the compliance test **TCP** was chosen with default port **5060**. For **SIP Entity 2**, enter the name **Web Gateway** created in **Section 6.5** with the default **Port 5060**. Set the **Connection Policy** as **trusted** from the drop-down menu. Click **Commit** to save.

| Enti | Entity Links                            |              |          |        |              |        |                      |                        |
|------|-----------------------------------------|--------------|----------|--------|--------------|--------|----------------------|------------------------|
|      | Override Port & Transport with DNS SRV: |              |          |        |              |        |                      |                        |
| Ad   | Add Remove                              |              |          |        |              |        |                      |                        |
| 1 1  | 1 Item i 🤤 Filter: Enable               |              |          |        |              |        |                      |                        |
|      | Name 🔺                                  | SIP Entity 1 | Protocol | Port   | SIP Entity 2 | Port   | Connection<br>Policy | Deny<br>New<br>Service |
|      | * sm1_Web Gateway_50€                   | Sm1          | TCP ¥    | * 5060 |              | * 5060 | trusted v            | 0                      |
| Sele | Select : All, None                      |              |          |        |              |        |                      |                        |

## 7. Configure CBA Web Gateway

The configuration of CBA Live and its backend is performed by CBA installers and dealers. Refer to **Section 10** for more information. The procedural steps are presented in these Application Notes for **informational** purpose. This section provides the procedures for configuring the Web Gateway. Refer to the FCSDK Administration document in **Section 10** for more information. The procedures include the following areas:

- Launch web controller
- Administer Outbound SIP Servers
- Administer Media Brokers

### 7.1. Launch web controller

Launch the web controller at the following URL to configure the Web Gateway.

https://cbalive.sglab.com:8443/web\_plugin\_framework/webcontroller/gateway/

The screen below is displayed. Log in using the appropriate credentials.

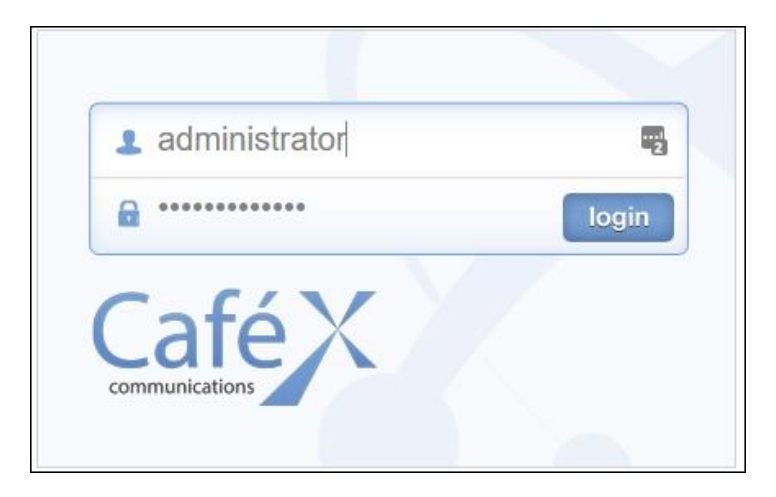

The following screen shows the initial home page.

| Home                                                                                                    | Live Assist       | Gateway        | User Credentials | Log Out | CaféX<br>Administration Console   |
|----------------------------------------------------------------------------------------------------|-------------------|----------------|------------------|---------|-----------------------------------|
|                                                                                                    |                   |                |                  |         | Welcome back <b>administrator</b> |
| 10/-1                                                                                                    |                   | -              | -                | -       |                                   |
| Welcome to the CaféX Communications Web Administration portal. Please use the menus at the top of the page to choose an administration area. |                   |                |                  |         |                                   |
| Copyright © 2                                                                                                    | 2012-2021 CaféX ( | Communications | s, Inc.          |         |                                   |

Solution & Interoperability Test Lab Application Notes ©2022 Avaya Inc. All Rights Reserved.

#### 7.2. Administer Outbound SIP Servers

Navigate to Gateway  $\rightarrow$  General Administration. Under the top section on SIP Global Configuration  $\rightarrow$  Outbound SIP Servers, click Add.

| Home          | D<br>Live Assist | Gateway User       | Credentials | Log Out       |               |          |                 |
|---------------|------------------|--------------------|-------------|---------------|---------------|----------|-----------------|
| General Admin | istration Me     | edia Configuration | Registrar   | Configuration | Media Brokers | Call Log | Performance Lo  |
|               |                  |                    |             |               |               |          |                 |
|               |                  |                    |             |               |               |          |                 |
| Genera        | l Admir          | histration         |             |               |               |          |                 |
|               |                  | notration          |             |               |               |          |                 |
| SIP Glob      | oal Configur     | ation              |             |               |               |          |                 |
| Outhour       | d SIP Servers    |                    |             |               |               |          |                 |
| Carboan       | a Shi Servers    |                    |             |               |               |          |                 |
| Addr          | ess              |                    |             |               |               |          |                 |
| •             |                  |                    |             |               |               |          | ۱.              |
|               |                  |                    | 14          | < > > >       |               |          | View 1 - 1 of 1 |
|               |                  |                    |             |               |               |          |                 |
|               |                  |                    |             |               |               | (        | Add Delete      |

Complete the Add Record for the Session Manager IP address e.g., **10.1.10.60** as below and click **Submit**.

| Add Record |           |            |          |          | × |
|------------|-----------|------------|----------|----------|---|
|            | Address 🕜 | 10.1.10.60 |          |          |   |
|            |           |            | 🗸 Submit | X Cancel |   |

#### 7.3. Administer Media Brokers

Navigate to **Gateway**  $\rightarrow$  **Media Brokers**. Click on **Add Record** to configure the Media Brokers residing on the same FAS.

| Home Live          | Assist | Gateway          | User Credentials   | Log Out           |                        |                  |          | Х         |
|--------------------|--------|------------------|--------------------|-------------------|------------------------|------------------|----------|-----------|
| General Administra | tion   | Media Configurat | ion Registrar Co   | nfiguration Me    | dia Brokers   Call Log | g Performance I  | .og      |           |
|                    |        |                  |                    |                   |                        |                  |          |           |
| Media Br           | oke    | rs               |                    |                   |                        |                  |          |           |
|                    |        |                  |                    |                   |                        | Add Re           | cord Sho | w 10 👻    |
| Host Address       | Port   | Connection Type  | Idle Route Timeout | Packet Size Limit | Throughput Rate Limit  | Max. Buffer Size | Load     |           |
| VIEW 1 - 1 OF 1    | ·      |                  | ·                  | •                 |                        | First Previous   | 1        | Next Last |

Enter the **Control Address** as the FAS server IP address as it resides on the same server. Leave the rest as default.

| Create Media Broker Configuration    |   |              |  |  |  |  |  |
|--------------------------------------|---|--------------|--|--|--|--|--|
| General Configuration                |   |              |  |  |  |  |  |
|                                      |   |              |  |  |  |  |  |
| Control Address                      | 0 | 10.1.10.123  |  |  |  |  |  |
| Control Port                         | 0 | 8092         |  |  |  |  |  |
| Control Type                         | 0 | Not Secure V |  |  |  |  |  |
| Idle Timeout                         | 0 | 10           |  |  |  |  |  |
| Packet Size Limit                    | 2 | 1500         |  |  |  |  |  |
| Maximum Buffer Size                  | 0 | 500          |  |  |  |  |  |
| Throughput Rate Limit                | 2 | 1000         |  |  |  |  |  |
| Maximum Concurrent Audio Only Calls  | 0 | 0            |  |  |  |  |  |
| Maximum Concurrent Audio/Video Calls | 0 | 0            |  |  |  |  |  |

Scrolling further down, create a port range for the **SIP Network**. Below is a screen capture of the **Port Range** created. Scroll to the bottom of the screen and click **Save** (not shown).

| SIP Network        |                  |                   |  |  |  |  |  |  |  |
|--------------------|------------------|-------------------|--|--|--|--|--|--|--|
| Local Address CIDR | Start Port Range | Finish Port Range |  |  |  |  |  |  |  |
| all 17000 17099    |                  |                   |  |  |  |  |  |  |  |
|                    |                  | Add Delete        |  |  |  |  |  |  |  |

### 8. Verification Steps

This section provides the test that can be performed to verify proper configuration of Communication Manager, Session Manager, and CBA Web Gateway.

#### 8.1. Verify SIP Entity Link Status

From the System Manager web-based interface, select **Elements**  $\rightarrow$  **System Status**  $\rightarrow$  **SIP Entity Monitoring** from the top menu. Select the **Web Gateway** under the **SIP Entity Name** list below (not shown).

Verify that the Web Gateway Entity Link created in **Section 6.6** shows the **Link Status** and **Conn Status** as **UP**.

| SIF                                                                                                    | SIP Entity, Entity Link Connection Status        |                                   |                        |      |        |       |              |               |             |  |
|----------------------------------------------------------------------------------------------------|--------------------------------------------------|-----------------------------------|------------------------|------|--------|-------|--------------|---------------|-------------|--|
| This page displays detailed connection status for all entity links from all<br>Session Manager instances to a single SIP entity. |                                                  |                                   |                        |      |        |       |              |               |             |  |
|                                                                                                    | Status Details for the selected Session Manager: |                                   |                        |      |        |       |              |               |             |  |
| All Entity Links to SIP Entity: Web Gateway           Summary View                                                               |                                                  |                                   |                        |      |        |       |              |               |             |  |
| 1 It                                                                                                    | 1 Item 🖓 Filter: Enable                          |                                   |                        |      |        |       |              |               |             |  |
|                                                                                                    | Session Manager Name                             | Session Manager IP Address Family | SIP Entity Resolved IP | Port | Proto. | Deny  | Conn. Status | Reason Code   | Link Status |  |
| 0                                                                                                    | <u>sm1</u>                                       | IPv4                              | 10.1.10.123            | 5060 | TCP    | FALSE |              | 404 Not found | (UP)        |  |
| Sele                                                                                                    | Select : None                                    |                                   |                        |      |        |       |              |               |             |  |

### 8.2. Verify with test calls from browser, Android and iOS Native app.

Make inbound test calls to the Aura® network. Calls are verified using Chrome browser, Android and iOS FCSDK Native app.

Below are screen captures of successful calls with Android (on left below), iOS (on right below) and browser (on next page).

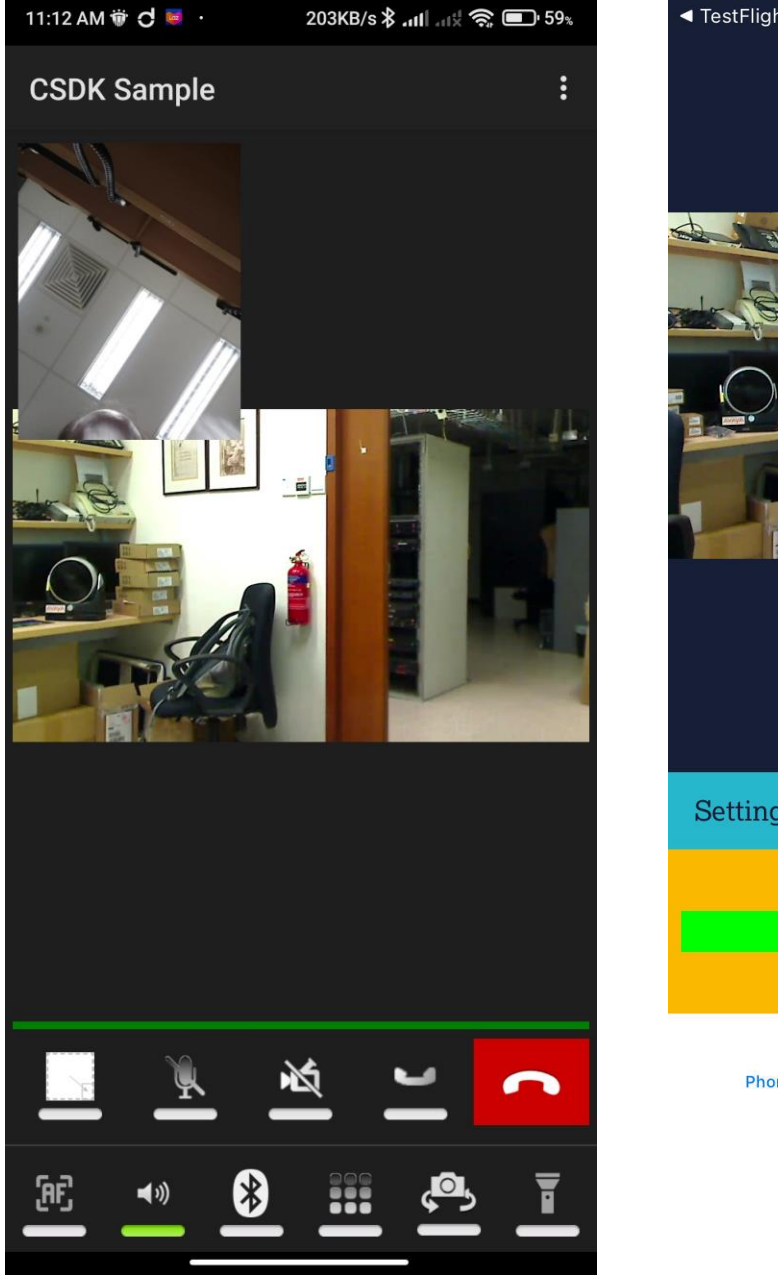

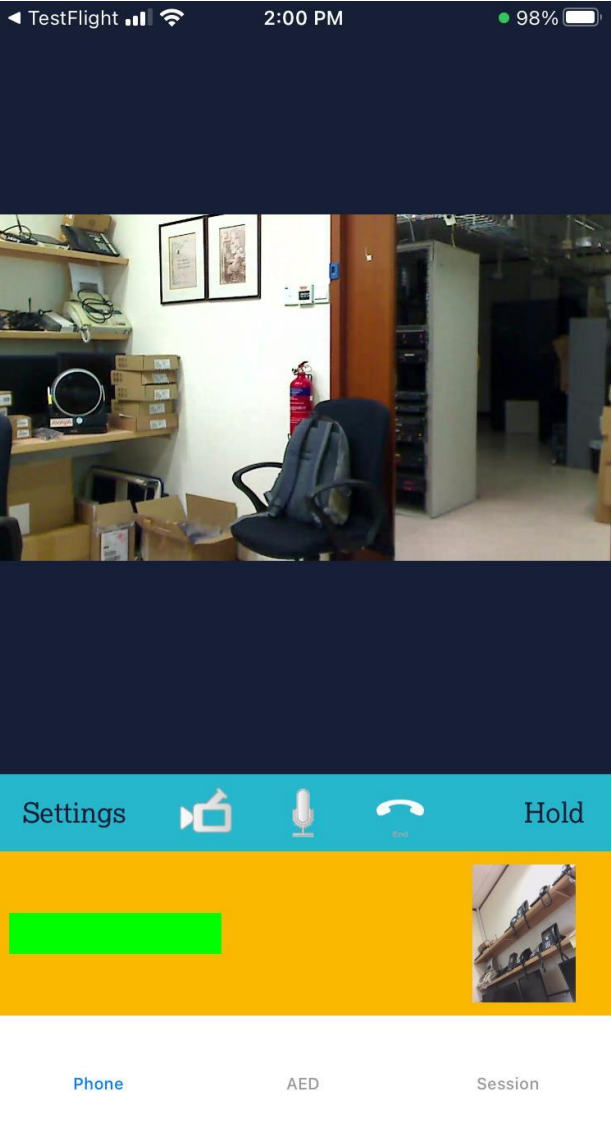

Solution & Interoperability Test Lab Application Notes ©2022 Avaya Inc. All Rights Reserved.

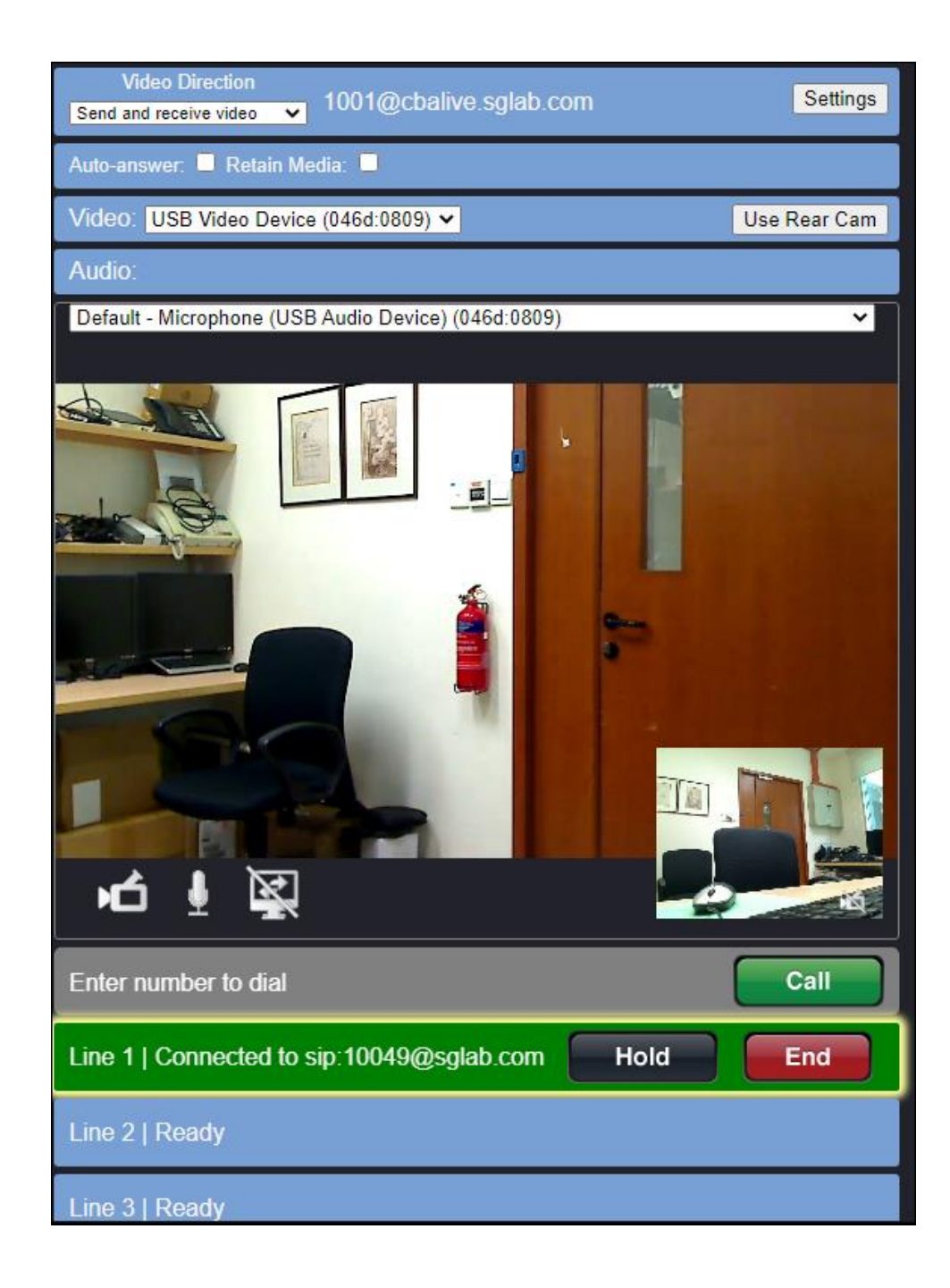

## 9. Conclusion

These Application Notes describe the configuration steps required for CBA Live Assist to successfully interoperate with Avaya Aura® Session Manager 10.1 and Avaya Aura® Communication Manager 10.1. All feature and serviceability test cases were completed successfully.

## 10. Additional References

This section references the product documentation relevant to these Application Notes.

The following Avaya product documentation can be found at <u>http://support.avaya.com</u>.

[1] Administering Avaya Aura® Communication Manager, Release 10.1, Issue 1, Dec 2021.

[2] Administering Avaya Aura® Session Manager, Release 10.1, Issue 1, Dec 2021.

CBA Live product documentation can be obtained by contacting CBA Inc., (see Section 2.3).

[1] FCSDK Overview Guide dated Oct 2019

[2] FCSDK Architecture Guide dated Oct 2019

[3] FCSDL Administration Guide dated Oct 2019

[4] LA Solutions Guide dated Aug 2019

[5] LA Architecture Guide dated Oct 2019

[6] FAS Architecture Guide dated Oct 2019

[7] FAS Administration Guide dated Oct 2019

#### ©2022 Avaya Inc. All Rights Reserved.

Avaya and the Avaya Logo are trademarks of Avaya Inc. All trademarks identified by <sup>®</sup> and <sup>TM</sup> are registered trademarks or trademarks, respectively, of Avaya Inc. All other trademarks are the property of their respective owners. The information provided in these Application Notes is subject to change without notice. The configurations, technical data, and recommendations provided in these Application Notes are believed to be accurate and dependable but are presented without express or implied warranty. Users are responsible for their application of any products specified in these Application Notes.

Please e-mail any questions or comments pertaining to these Application Notes along with the full title name and filename, located in the lower right corner, directly to the Avaya DevConnect Program at <u>devconnect@avaya.com</u>.